Aging IS Export File

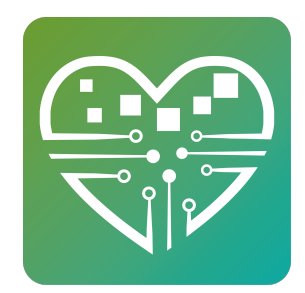

The Required Fields

## The fields required for the Aging IS export are located in two places. The standard fields area and the custom fields area.

These fields are located in the **Standard Fields** area.

- msc\_id (auto generated by MSC)
- Fname

1

- Lname
- DOB
- Age
- Ethnicity
- Gender

These fields are located in the **Custom Fields** area.

- Race
- LEP

#### Poverty

- HouseStatus
- CaregiverFirstName
- CaregiverLastName
- CaregiverAddress
- CaregiverCity
- CaregiverState
- CaregiverZipCode
- CaregiverPhone
- CaregiverDOB
- CaregiverDisabled
- CaregiverDeceased
- CaregiverTotalUnder18
- CaregiverTotalDis19to59
- Remarks

These fields are auto generated from captured activity

- Provider
- Service
- ServiceDate

• Units

#### 2 Standard Fields

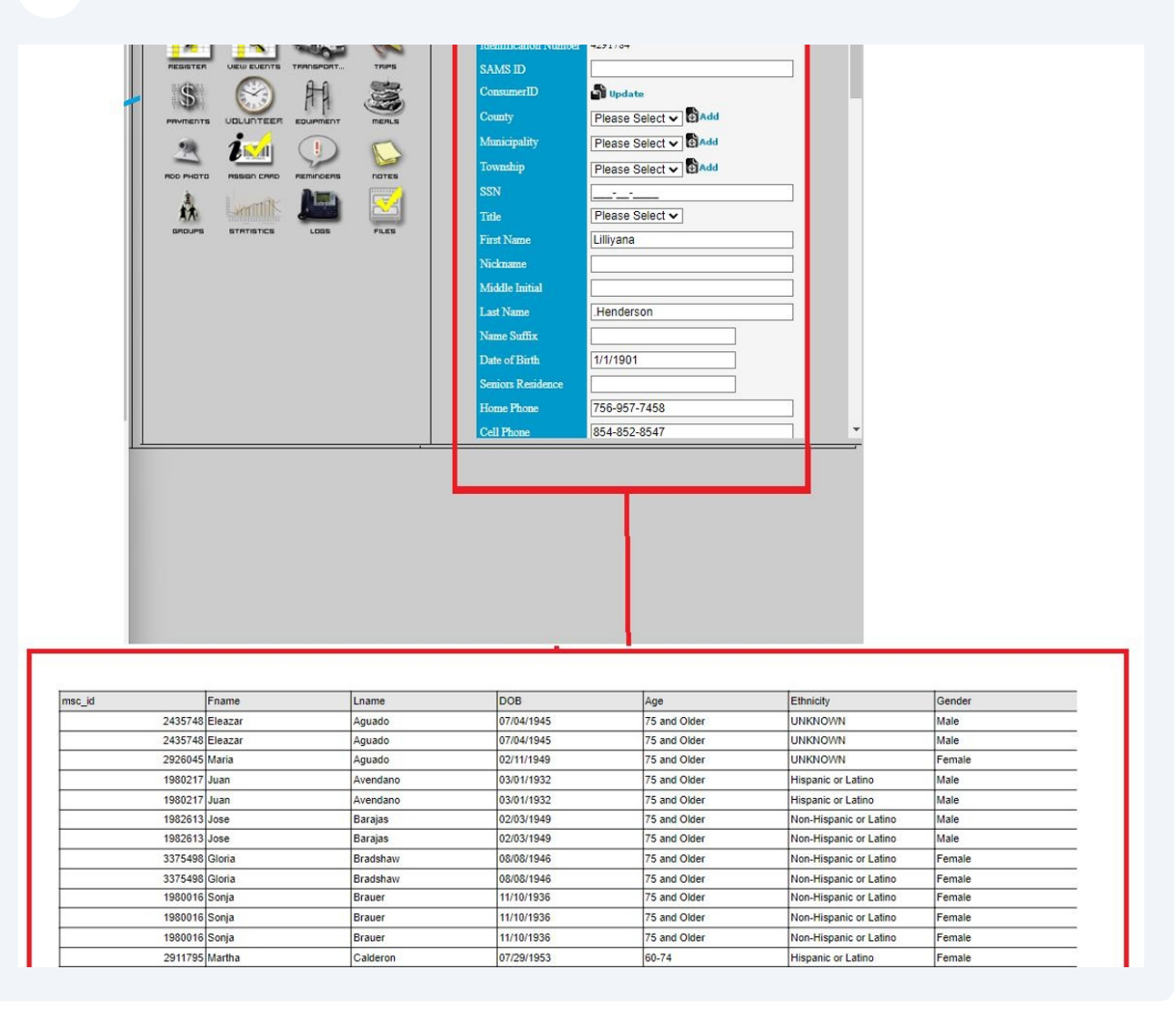

### Custom Fields

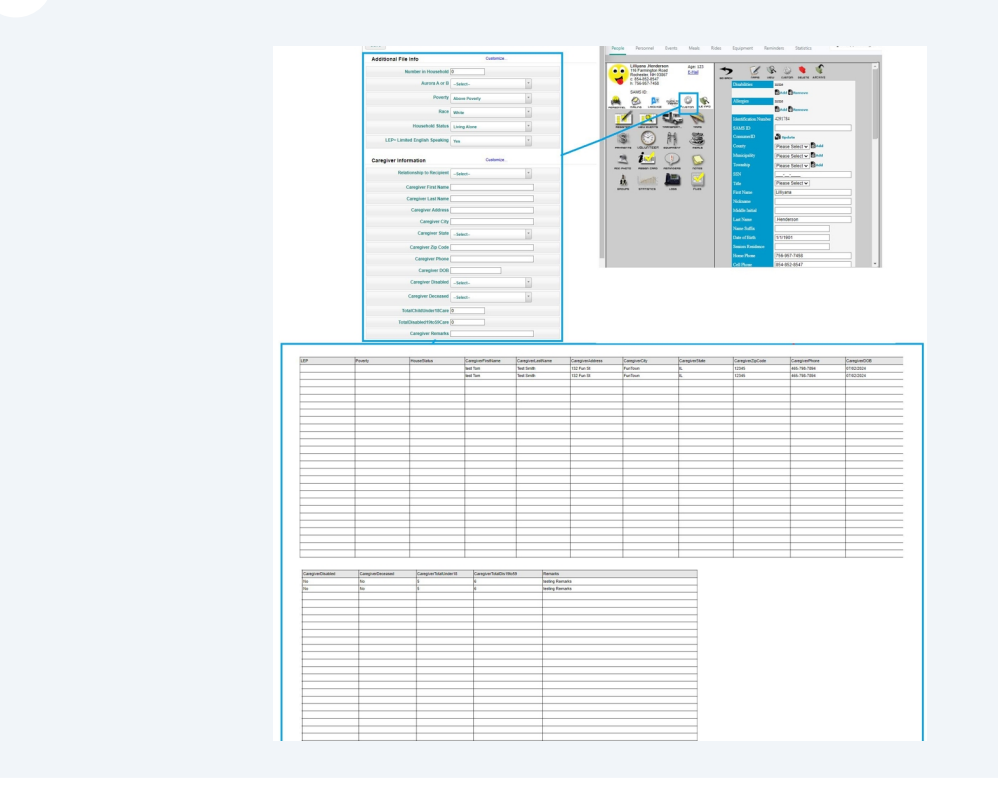

## Running and Exporting the Report

| 4 Go to the      | Statistics     | s Tab              |                      |              |            |        |                  |
|------------------|----------------|--------------------|----------------------|--------------|------------|--------|------------------|
|                  |                |                    |                      |              |            |        |                  |
|                  |                |                    |                      |              |            |        | QZ               |
| 🧾 MAC - Admin 🧐  | Add - Scribe T | utoria my MAC      | MyActiveCenter - 2.0 | m ChrisCross | 🧐 requests | 🌲 bugs | My Training Site |
| nel Events Meals | Rides Eq       | 3 A<br>Reminders   | Statisties           | Support      | Login 👻    |        |                  |
|                  |                |                    |                      |              |            |        |                  |
|                  |                |                    |                      |              |            |        |                  |
| stics            | <b>8</b> 111   | Service Statistics | 8                    |              |            |        |                  |
| tistics          | АШ             | Ride Statistics    |                      |              |            |        |                  |
| lours            | <b>Y</b> ¶Lul  | Meal Statistics    |                      |              |            |        |                  |
| ics              | \$             | Payment Statistic  | cs                   |              |            |        |                  |
|                  | <u>a</u>       | o                  |                      |              |            |        |                  |

| <b>5</b> Click the Reports | s Icon |       |                      |            |               |
|----------------------------|--------|-------|----------------------|------------|---------------|
|                            |        | 6.111 | Equipment Statistics |            |               |
|                            | Export |       |                      |            |               |
|                            |        |       | SAMS                 | <b>→</b> x | Combined Exce |
|                            |        |       |                      |            |               |
|                            |        |       |                      |            |               |

| -                               |                                                                                                    |
|---------------------------------|----------------------------------------------------------------------------------------------------|
| nd Date                         | Add - Scribe Tutoria  MAC MyActiveCenter - 2.0                                                                                                    |
| 07/30/2024 View Report          | Rides Equipment Reminders Statistics                                                                                                    |
|                                 |                                                                                                    |
|                                 | m                                                                                                    |
|                                 |                                                                                                    |
|                                 | Service Statistics                                                                                                    |
|                                 | Image: Constraint of the statistic statistic statistatisti statistic statistic statistic statistic statis                     |
| ■ III   ⊕ Q 100% Q 13   ⊕ III ) | Image: Constraint of the second second s |
|                                 | Image: Constraint of the service statistics   Image: Constraint of the service statistics   Image: Constraint of the service statistics   Image: Constraint of the service statistics   Image: Constraint of the service statistics   Image: Constraint of the service statistics   Image: Constraint of the service statistics   Image: Constraint of the service statistics   Image: Constraint of the service statistics   Image: Constraint of the service statistics   Image: Constraint of the service statistics   Image: Constraint of the service statistics                                                                                                    |

7 Choose the Aging IS Export Report and enter a valid date range. One month or less at a time is best.

| elect a Report  |                   | Start Date | End Date   |             |   |   |
|-----------------|-------------------|------------|------------|-------------|---|---|
| Select a Report | ~                 | 07/01/2024 | 07/31/2024 | View Report | 2 |   |
| Select a Report | icated/Undunlicat | ed         |            |             |   |   |
| Aging IS Export |                   | Pefrech    | 6 al IIN 1 | Δ Q 100%    |   | m |
|                 | · · · · ·         | Keiresti   |            | ↓           | ~ |   |
|                 |                   |            |            |             |   |   |
|                 |                   |            |            |             |   |   |
|                 |                   |            |            |             |   |   |
|                 |                   |            |            |             |   |   |
|                 |                   |            |            |             |   |   |

| s/CustomReports?S | ectionEnum=10     |                   |              |   |
|-------------------|-------------------|-------------------|--------------|---|
|                   | Start Date End Da | ite               |              |   |
| ¥                 | 07/01/2024 07/3   | View Repo         | ert 🞽        |   |
|                   | Pafrach           |                   | nnec (+) 📭 🛔 | M |
|                   |                   | III. I the second |              | Ψ |
|                   |                   |                   |              |   |
|                   |                   |                   |              |   |
|                   |                   |                   |              |   |

9 Click Galley Mode. This is Important. If you do not click Galley mode the export will be in multiple tabs.

| End Date           |                |     |             |  |
|--------------------|----------------|-----|-------------|--|
| 07/31/2024         | View Report    |     |             |  |
| <b>≪II II►</b>   4 | ₽ Q 100% €<br> | 0 6 | Galley Mode |  |

| e          | DOB        | Age          | Ethnicity              | Gender | Race  |
|------------|------------|--------------|------------------------|--------|-------|
| enberger   | 09/07/1955 | 60-74        | Non-Hispanic or Latino | Female |       |
| on         | 10/23/1938 | 75 and Older | UNKNOWN                | Female |       |
| <b>X</b> 1 | 01/29/1953 | 60-74        | Non-Hispanic or Latino | Male   | White |
| rs         | 01/15/1939 | 75 and Older | Non-Hispanic or Latino | Female |       |
| ie         | 10/03/1952 | 60-74        | Non-Hispanic or Latino | Female | White |
|            | 08/23/1936 | 75 and Older | Non-Hispanic or Latino | Female |       |

## Click The Export Side Bar Icon

| Select | t a Report   |         |                                  | Start | t Date        | End Date                                                                           |        |            |      |       |            |    |
|--------|--------------|---------|----------------------------------|-------|---------------|------------------------------------------------------------------------------------|--------|------------|------|-------|------------|----|
| Agi    | ng IS Export |         | ~                                | 07,   | /01/2024      | 07/31/2024                                                                         | Vi     | ew Repo    | ort  | 2     | ]          |    |
| =      | ₩ ←          | 1/1     | $\rightarrow \rightarrow   \phi$ | Refre | sh 🛛 🖆        | ! IÞ</th <th>4</th> <th>Q 1</th> <th>100%</th> <th>Q</th> <th>0   0</th> <th></th> | 4      | Q 1        | 100% | Q     | 0   0      |    |
|        | nsc_id       |         | Fname                            |       | Lname         |                                                                                    | DOB    |            |      |       | Age        |    |
| G,     | 4217121      |         | Denise                           |       | Frankenberger |                                                                                    | 09/07/ | 09/07/1955 |      | 60-74 | 60-74      |    |
| Sea    | arch         | 4291801 | Ethelean                         |       | Galmon        |                                                                                    | 10/23/ | 1938       |      |       | 75 and Old | er |
|        |              | 3299724 | David                            |       | Grens         |                                                                                    | 01/29/ | 1953       |      |       | 60-74      |    |
|        |              | 1980069 | Joan                             |       | Helfers       |                                                                                    | 01/15/ | 1939       |      |       | 75 and Old | er |
|        |              | 4291889 | Sandra                           |       | Krause        |                                                                                    | 10/03/ | 1952       |      |       | 60-74      |    |
|        |              | 2920465 | Helen                            |       | Long          |                                                                                    | 08/23/ | 1936       |      |       | 75 and Old | er |
|        |              | 2961754 | Rosie                            |       | Mcmullen      |                                                                                    | 12/29/ | 1949       |      |       | 60-74      |    |
|        |              | 2830064 | Joyce                            |       | Neu           |                                                                                    | 02/13/ | 1932       |      |       | 75 and Old | er |
|        |              | 4292039 | Peggy                            |       | Ohrwall       |                                                                                    | 09/02/ | 1958       |      |       | 60-74      |    |
|        |              | 1980226 | Barbara                          |       | Sweet         |                                                                                    | 05/05/ | 1942       |      |       | 75 and Old | er |
|        |              | 2040045 | A                                | _     |               |                                                                                    | 0540   | 10.10      |      |       | 75 014     |    |

### Choose Excel Workbook

|     |                       |   |         | <u></u>                                     | · · |            |
|-----|-----------------------|---|---------|---------------------------------------------|----------------------------------------------------------------------------------------------------|------------|
| ≡   | EXPORT                | 中 | ₩ ← 1/1 | $\rightarrow \rightarrow   \downarrow \phi$ | Refresh                                                                                                    | ▶ 🕂 🗘 100  |
| Q   | Format                |   |         |                                             |                                                                                                    |            |
|     | Excel workbook (xlsx) | ^ | msc_id  | Fname                                       | Lname                                                                                                    | DOB        |
| G → | PDE document          |   | 421     | 7121 Denise                                 | Frankenberger                                                                                                    | 09/07/1955 |
|     |                       |   | 429     | 1801 Ethelean                               | Galmon                                                                                                    | 10/23/1938 |
|     | HIML file             |   | 329     | 9724 David                                  | Grens                                                                                                    | 01/29/1953 |
|     | Excel workbook (xls.) |   | 198     | 0069 Joan                                   | Helfers                                                                                                    | 01/15/1939 |
|     | Tabular data          |   | 429     | 1889 Sandra                                 | Krause                                                                                                    | 10/03/1952 |
|     | File Name             |   | 292     | 0465 Helen                                  | Long                                                                                                    | 08/23/1936 |
|     | Aging IS              |   | 296     | 1754 Rosie                                  | Mcmullen                                                                                                    | 12/29/1949 |
|     |                       |   | 283     | 0064 Joyce                                  | Neu                                                                                                    | 02/13/1932 |
|     | INFO                  |   | 429     | 2039 Peggy                                  | Ohrwall                                                                                                    | 09/02/1958 |
|     | Author                |   | 198     | 0226 Barbara                                | Sweet                                                                                                    | 05/05/1942 |
|     | <empty></empty>       |   | 291     | 9915 Gwen                                   | Henderson                                                                                                    | 05/19/1949 |
|     |                       |   | 198     | 2644 Rosalind                               | Postlewaite                                                                                                    | 07/04/1947 |
|     | PAGE                  |   | 205     | 6451 Mary                                   | Wallace                                                                                                    | 06/16/1947 |
|     | Size                  |   | 414     | 2580 Baby                                   | Williams                                                                                                    | 12/17/1949 |

## 12 Click Export.

|                 |   | 1.1.1.1.1.1.1.1.1.1.1.1.1.1.1.1.1.1.1. |          |             |            |
|-----------------|---|----------------------------------------|----------|-------------|------------|
| Author          |   | 1980226                                | Barbara  | Sweet       | 05/05/1942 |
| <empty></empty> |   | 2919915                                | Gwen     | Henderson   | 05/19/1949 |
|                 |   | 1982644                                | Rosalind | Postlewaite | 07/04/1947 |
| PAGE            |   | 2056451                                | Mary     | Wallace     | 06/16/1947 |
| Size            |   | 4142580                                | Baby     | Williams    | 12/17/1949 |
| Letter          | ~ | 2980440                                | Lucille  | Allen       | 09/28/1939 |
|                 |   | 19802 <mark>1</mark> 7                 | Juan     | Avendano    | 03/01/1932 |
| Orientation     |   | 1982613                                | Jose     | Barajas     | 02/03/1949 |
| Portrait        | ~ | 1982613                                | Jose     | Barajas     | 02/03/1949 |
|                 |   | 3375498                                | Gloria   | Bradshaw    | 08/08/1946 |
| Export          |   | 3375498                                | Gloria   | Bradshaw    | 08/08/1946 |
|                 |   | 1980016                                | Sonja    | Brauer      | 11/10/1936 |
|                 |   | 19800 <b>1</b> 6                       | Sonja    | Brauer      | 11/10/1936 |
|                 |   | 2911795                                | Martha   | Calderon    | 07/29/1953 |
|                 |   | 2911795                                | Martha   | Calderon    | 07/29/1953 |
|                 |   | 3134576                                | Carolyn  | Carson      | 08/30/1943 |
|                 |   | 3134576                                | Carolyn  | Carson      | 08/30/1943 |
|                 |   | 2827869                                | Maria    | Castaneda   | 12/12/1922 |
|                 |   | 2827869                                | Maria    | Castaneda   | 12/12/1922 |
|                 |   | 4103677                                | Maria    | Chavez      | 06/26/1947 |
|                 |   | 4103677                                | Maria    | Chavez      | 06/26/1947 |

# **13** The Export will start and may take a few minutes. One complete the file will be located in your default downloads folder.

| ogle Chrome                 |                |             |                  |               |             |               |                        |          |                        |     | -       |
|-----------------------------|----------------|-------------|------------------|---------------|-------------|---------------|------------------------|----------|------------------------|-----|---------|
| hiorcenter.net/statistics/0 | CustomReports? | SectionEnun | n=10             |               |             |               |                        |          |                        |     |         |
| port                        |                | Start Date  | End Date         |               |             |               |                        |          |                        |     |         |
| sport                       | ~              | 07/01/20    | 024 07/31/2024 V | iew Report    |             |               |                        |          |                        |     |         |
|                             |                |             |                  |               | (           | )             |                        |          |                        |     |         |
|                             | K 4            | 1/1         |                  |               | 4 0 ····· 0 |               | m                      |          |                        |     |         |
|                             |                |             |                  |               | + ~ 100% ~  |               | μ.                     |          |                        |     |         |
| understand from the         |                |             |                  |               |             |               |                        |          |                        |     |         |
| Workbook (kisk)             | msc_id         |             | Fname            | Lname         | DOB         | Age           | Ethnicity              | Gender   | Race                   | LEP | Poverty |
| lame                        |                | 4217121     | Denise           | Frankenberger | 09/07/1955  | 60-74         | Non-Hispanic or Latino | Female   |                        |     |         |
|                             |                | 4291801     | Ethelean         | Galmon        | 10/23/1938  | 75 and Older  | UNKNOWN                | Female   |                        |     |         |
| rt                          |                | 3299724     | David            | Grens         | 01/29/1953  | 60-74         | Non-Hispanic or Latino | Male     | White                  |     |         |
|                             |                | 1980069     | Joan             | Helfers       | 01/15/1939  | 75 and Older  | Non-Hispanic or Latino | Female   |                        |     |         |
| 2f)>                        |                | 4291889     | Sandra           | Krause        | 10/03/1952  | 60-74         | Non-Hispanic or Latino | Female   | White                  |     |         |
| ne                          |                | 2920465     | Helen            | Long          | 08/23/1936  | 75 and Older  | Non-Hispanic or Latino | Female   |                        |     |         |
| 115                         |                | 2961754     | Rosie            | Mcmullen      | 12/29/1949  | 60-74         | UNKNOWN                | Female   |                        |     |         |
|                             |                | 2830064     | Joyce            | Neu           | 02/13/1932  | 75 and Older  | Non-Hispanic or Latino | Female   |                        |     |         |
|                             |                | 4292039     | Peggy            | Ohrwall       | 09/02/1958  | 60-74         | UNKNOWN                |          |                        |     |         |
|                             |                | 1980226     | Barbara          | Sweet         | 05/05/1942  | 75 and Older  | UNKNOWN                | Female   |                        |     |         |
| thy>                        |                | 2919915     | Gwen             | Henderson     | 05/19/1949  | 75 and Older  | UNKNOWN                | Female   |                        |     |         |
|                             |                | 1982644     | Rosalind         | Postlewaite   | 07/04/1947  | 75 and Older  | Non-Hispanic or Latino | Female   | Black/African American |     |         |
|                             |                | 2056451     | Mary             | Wallace       | 06/16/1947  | 75 and Older  | UNKNOWN                | Female   |                        |     |         |
|                             |                | 4142580     | Baby             |               |             |               |                        |          |                        |     |         |
| · · · ·                     |                | 2980440     | Lucille          |               | Even and    |               |                        |          | White                  |     |         |
|                             |                | 1980217     | Juan             |               | Export      | in progress   |                        |          |                        |     |         |
| tion                        |                | 1982613     | Jose             |               |             | Starting      |                        |          |                        |     |         |
| sit 👻                       |                | 1982613     | Jose             |               |             |               |                        |          |                        |     |         |
|                             |                | 3375498     | Gloria           |               |             | Cancel        |                        |          | White                  |     | -       |
| Evourt                      |                | 3375498     | Gloria           |               |             |               |                        |          | White                  |     |         |
| CAPOIN                      |                | 1980016     | Sonia            | Brauer        | 11/10/1936  | 75 and Older  | Non-Hispanic or Latino | Female   |                        |     | -       |
|                             |                | 1980016     | Sonia            | Brauer        | 11/10/1936  | 75 and Older  | Non-Hispanic or Latino | Female   |                        |     | -       |
|                             |                | 2911795     | Martha           | Calderon      | 07/29/1953  | 60-74         | Hispanic or Latino     | Female   |                        |     | -       |
|                             |                | 2911795     | Martha           | Calderon      | 07/29/1953  | 60-74         | Hispanic or Latino     | Female   |                        | 1   |         |
|                             |                | 3134576     | Carolyn          | Carson        | 08/30/1943  | 75 and Older  | Non-Hispanic or Latino | Female   |                        |     | -       |
|                             |                | 3134576     | Carolyn          | Carson        | 08/30/1943  | 75 and Older  | Non-Hispanic or Latino | Female   |                        |     |         |
|                             |                | 2827869     | Maria            | Castaneda     | 12/12/1922  | 75 and Older  | Hispanic or Latino     | Female   |                        |     |         |
|                             |                | 2827860     | Maria            | Castaneda     | 12/12/1922  | 75 and Older  | Hispanic or Latino     | Female   |                        |     |         |
|                             |                | 4103673     | Maria            | Chavez        | 06/26/10/7  | 75 and Older  | Hispanic or Latino     | Famala   |                        |     |         |
|                             |                | 4103077     | THE REAL         | CHATCE.       | 000001041   | 1.5 410 01001 | inspance of catilo     | r united |                        |     |         |